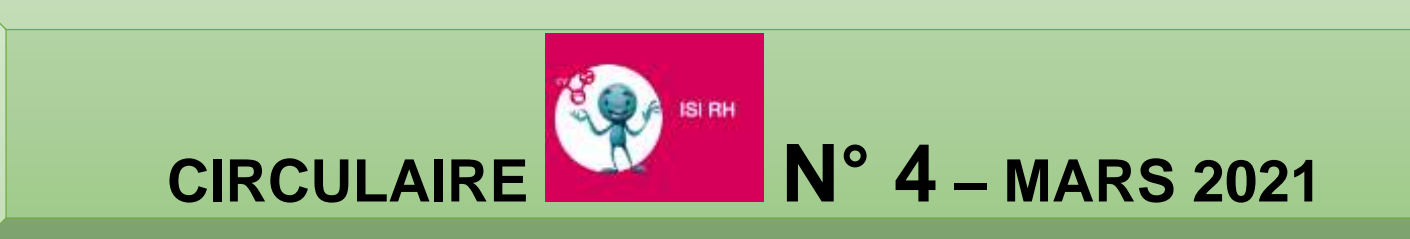

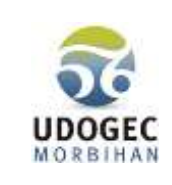

## AFFICHAGES OBLIGATOIRES DANS ISI-RH

Nous vous informons de la mise en ligne d'un nouvel applicatif dans ISI-RH.

Vous pouvez désormais réaliser les affichages obligatoires :

- Coordonnées de l'inspecteur du travail, du médecin du travail,
- Détail des périodes de repos et congés payés,
- Liste des conventions et accords collectifs applicables, ainsi que leur modalité de consultation,
- Références du code du travail relatives à l'égalité professionnelle et salariales entre les femmes et les hommes, à la prévention du harcèlement moral et sexuel et à la lutte contre la discrimination,
- Signalétique anti-tabac et vapotage... autant d'éléments à mettre à jour et à afficher !

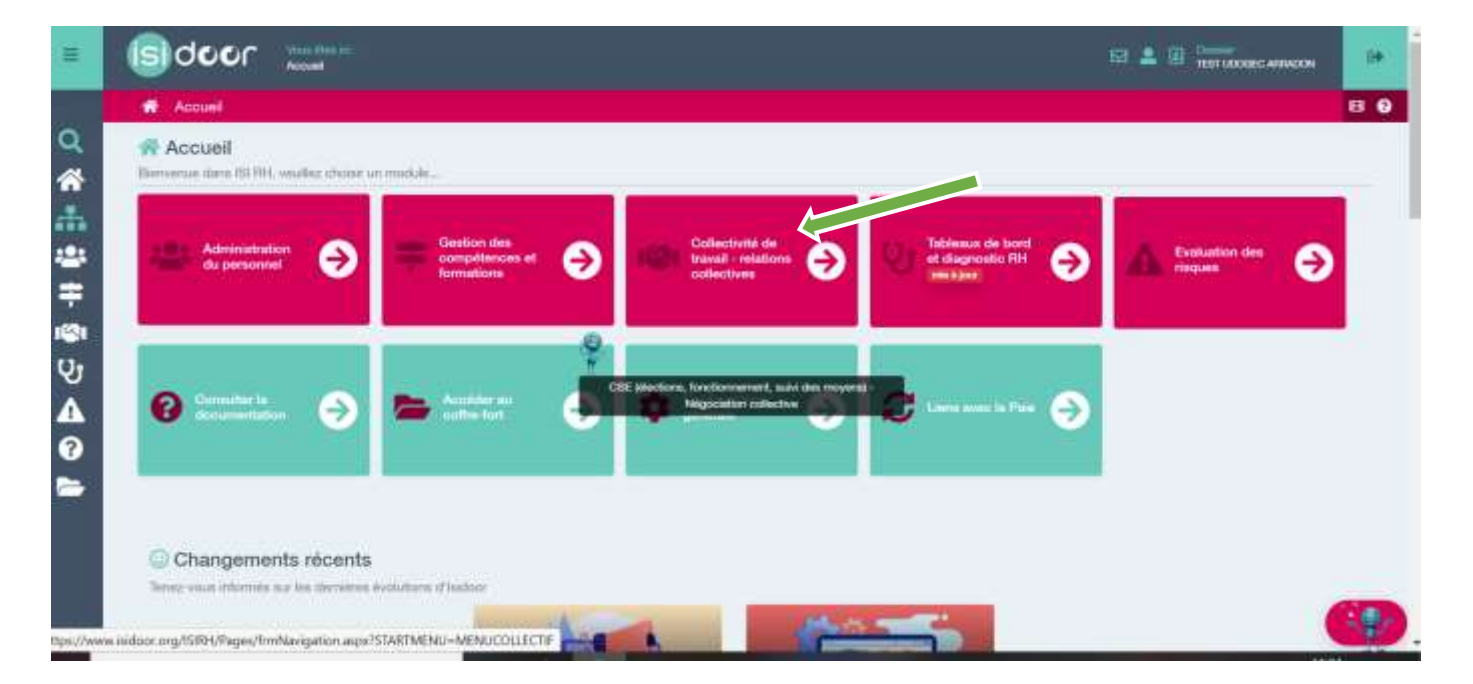

| Relations sociales                                                                                                    |                                                                                                    | 420 Vie de la communa                                                                                                    | uté                                                                                                    |                                |                                                                                                    |
|----------------------------------------------------------------------------------------------------|----------------------------------------------------------------------------------------------------|----------------------------------------------------------------------------------------------------|----------------------------------------------------------------------------------------------------|--------------------------------|----------------------------------------------------------------------------------------------------|
| PELATORS SOCIALES<br>Organisation des<br>disclimits du camité<br>éocial et économique<br>(CSE)                                                                                                    | RELATIONS SOCIALES                                                                                                    | WE DE LA COMMANNITE                                                                                                    | VE DE LA COMMUNUTE                                                                                                    | _                              |                                                                                                    |
|                                                                                                    |                                                                                                    | VEDESA COMMUNAUTE                                                                                                    | VE DE LA COMMUNICITE                                                                                                    |                                |                                                                                                    |
|                                                                                                    |                                                                                                    |                                                                                                    |                                                                                                    |                                |                                                                                                    |
| idoor ang/ISIRI/Pages/timReferentiet.e<br>Affichagen cöägatainm                                                                                                    | spx?AXEID=358;OBiiD=609068                                                                                                    |                                                                                                    |                                                                                                    | •                              |                                                                                                    |
| idoor org/ISBH/Pages/timReferentiel.a<br>Affichages obligatoines<br>Michages obligatoines                                                                                                    | epe/AXEID= 1592OBIID=609068<br>ormations générales à l'attention du personnel                                                                                                    |                                                                                                    |                                                                                                    | •                              | Réaliser chacune des étapes de                                                                                                    |
| Idoor org/ISIRH/Pages/timikelerentiela<br>Affichages obligatoires<br>Michages obligatoires<br>Intervendoutif (k<br>nace, spore et mege<br>1                                                                                                    | epx/AXEID= 35920BilD=009006<br>armations générales à l'attention du personnel<br>Pharmatian<br>arrployeur affiche, dans des locaux normsliement access<br>factosoment : des pavoes de secours d'urgence : de f<br>partes auxquell.                  | tries aux transileurs, hadrosse el le numéro d'appel : -c<br>ingection du travail compétente anal que le noro de l'       | du médecin du traval ou du service de carité eu traval ocr<br>inspectour compétent (C. trav., etc. D. 4711-1) L'employeu  | vatterte fes                   | Réaliser chacune des étapes de<br>l'affichage obligatoire - le bandeau<br>doit être au vert - pour vous<br>permettre de télécharger les                                                                                                    |
| Idoor ang/ISRH/Pages/timikeferentiela<br>Affichages obligatoires<br>Michages obligatoires<br>Interne policiel for<br>terme policiel for<br>terme policiel for<br>ter | env/MXEID= 35900BIID=009066<br>armations générales à l'attention du personnel<br>information<br>arripsignur attiche, dans des bicaux normaliement access<br>Adabasement - des anvices de secours d'urgence - de f<br>nores auxquel.<br>En asser pla | bles aux travalleurs, hadrosse el le numéro d'appeic<br>inspection du traval compétente anni que le noro de l             | du médecin du traval ou du service de santé au titival ocr<br>inspectour conspétent (C. trav. art. D. 4711-1) L'employeu  | patent pour<br>rations les     | Réaliser chacune des étapes de<br>l'affichage obligatoire - le bandeau<br>doit être au vert - pour vous<br>permettre de télécharger les<br>documents obligatoires à afficher (en<br>cliquant à chaque étape validée sur                         |
| door org ASRU (Pages firmReferentiel a<br>Affichages obligatoires<br>Michages obligatoires<br>Michages obligatoires<br>Affichages obligatoires<br>Michages obligatoires<br>Affichages obligatoires<br>Michages obligatoires<br>Affichages obligatoires<br>Michages obligatoires<br>Michages obligatoir                                              | sparAXEID= 3580BIID=609068   armations generales à l'attention du personnel                                                                                                    | bies que transilieurs, l'adresse el le numéro d'appel - e<br>inspection du traval compétiente anni que le nom de l<br>est | to médécon du traval qui du service de carité au tévail con<br>impectavir compétent (c. trav., art. D. 4711-1). Cemployeu | spatient pour<br>raffictie tes | Réaliser chacune des étapes de<br>l'affichage obligatoire - le bandeau<br>doit être au vert - pour vous<br>permettre de télécharger les<br>documents obligatoires à afficher (en<br>cliquant à chaque étape validée sur<br>« en savoir plus »). |
| dooc org ASRH/Pages/timReferentiel a Affichages obligatoires Richages obligatoires Richa                                                                                                    | esperAXEID= 358:08IID=609068                                                                                                    | toles aus travallejurg, hadresse el le numèro d'appei :<br>inspection du traval compiliante anni que le nom de l'         | lu médecin du traval ou du service de santé au traval ocr<br>Inspectour compétent (C. trav. art. D. 4711-1) L'employeu    | patteri pour<br>raticue les    | Réaliser chacune des étapes de<br>l'affichage obligatoire - le bandeau<br>doit être au vert - pour vous<br>permettre de télécharger les<br>documents obligatoires à afficher (en<br>cliquant à chaque étape validée sur<br>« en savoir plus »). |

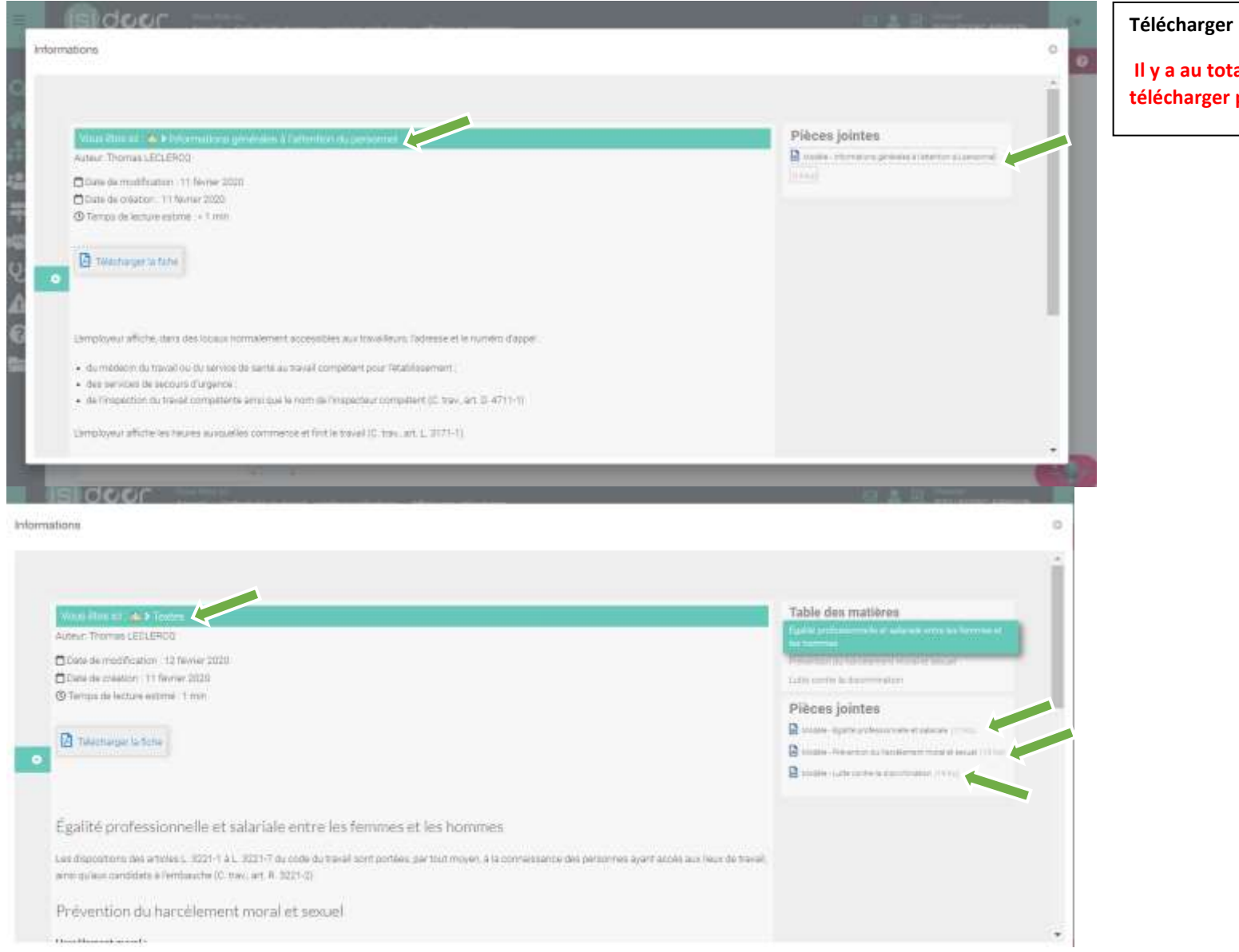

Télécharger le document.

Il y a au total 8 documents à télécharger puis à afficher.

## FAIRE UNE SIMULATION OU CREER UN PROJET POUR UN SALARIE

La nouvelle version d'ISI -RH, permet désormais d'accéder directement à toutes les fonctionnalités lorsque vous êtes dans le dossier du salarié.

A partir de la liste des salariés dans **ADMINISTRATION DU PERSONNEL**, vous sélectionnez le salarié sur lequel vous souhaitez intervenir.

| Ш         |                                                                                                    | ministration du personnel                        | 🖂 💶 🚊 🕒 Doosset<br>TEST APRADON                                                                  |  |  |  |  |
|-----------|----------------------------------------------------------------------------------------------------|--------------------------------------------------|--------------------------------------------------------------------------------------------------|--|--|--|--|
|           | 🗢 Retour 🐸 Administration du                                                                                     | personnel                                        |                                                                                                  |  |  |  |  |
| Q         | 🛓 Dossiers individuels                                                                                           |                                                  | 🍰 Temps de travail et traitement des absences                                                    |  |  |  |  |
| H 🕂 🕂 🚿   | DOSSIERS INDIVIDUELS                                                                                             | DOSSIERS INDWIDUELS                              | TEMPS DE TRAVAIL ET TRAITEMENT DES<br>ABSENCER<br>Temps de travail et<br>traitement des absences |  |  |  |  |
| A<br>?    | La fonctionnalité permet de consulter et de<br>dossiers de l'incernible des salariés de l'éta<br><b>Embauche</b> | modifier les<br>blissement                       | Maladie et protection sociale complémentaire                                                     |  |  |  |  |
| -         | EMBAUCHE                                                                                                    | EMILAUCHE<br>Gérer un nouveau dossier<br>salarié | MALADIE ET PROTECTION SOCIALE<br>COMPLÉMENTAIRE<br>Suivi des dispenses au<br>régime EEP Santé    |  |  |  |  |
|           | Prévoyance enseigna                                                                                              | nts                                              |                                                                                                  |  |  |  |  |
|           | Impression Quitus                                                                                                |                                                  |                                                                                                  |  |  |  |  |
| https://w | ww.isidoor.org/ISIRH/Pages/frmSimulat                                                                            | ions.aspx?FILTREID=436                           |                                                                                                  |  |  |  |  |

Lorsque vous êtes dans le dossier du salarié, vous pouvez désormais modifier le dossier, la fiche de poste, planifier le temps de travail, faire une simulation, créer une nouvelle situation, suivre la réalisation des heures de travail par rapport au planning prévisionnel, générer les différents documents et archiver les documents scannés dans le coffre-fort, sans avoir à quitter le dossier du salarié ou utiliser un menu différent.

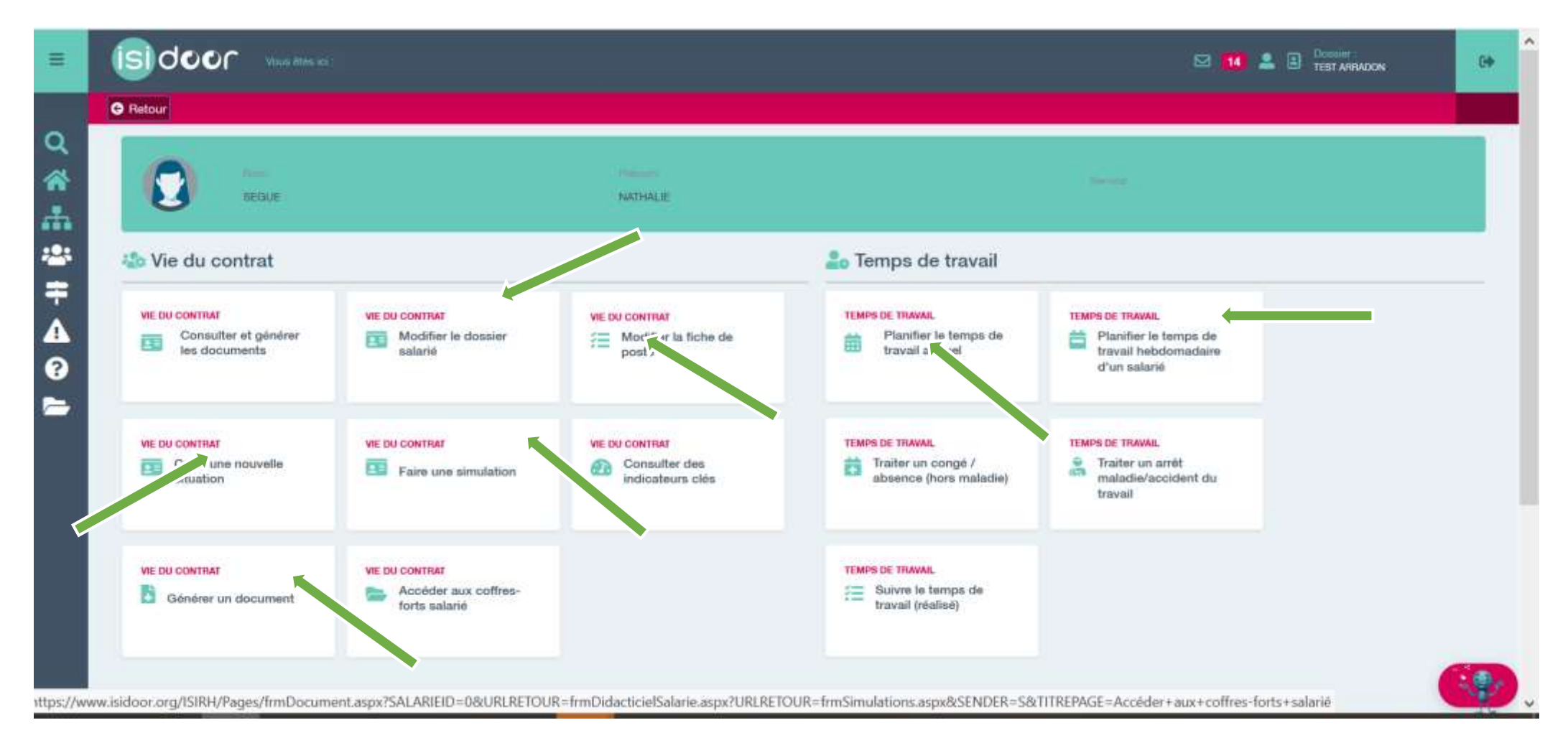

Nous vous recommandons, lorsque vous voulez faire des modifications sur les contrats des personnels (temps de travail, fonctions, points...), d'utiliser « faire une simulation » ou créer une nouvelle, ce qui vous permet de faire des modifications sans modifier directement le dossier du salarié (Surtout ne pas passer par « modifier directement le dossier du salarié », ce qui impacte directement le dossier, sauf pour indiquer une date de fin de contrat ou modifier les coordonnées du salarié).

Une fois que le projet est validé par votre OGEC, vous n'avez plus qu'à retourner dans votre simulation ou nouvelle situation et cliquer directement sur <u>Finaliser</u> <u>le Projet</u> pour mettre la situation en vigueur et créer un historique des modifications. Voir exemple ci-dessous avec l'attribution d'un degré supplémentaire (Désormais 6 degrés et archivage du dossier à 5 degrés).

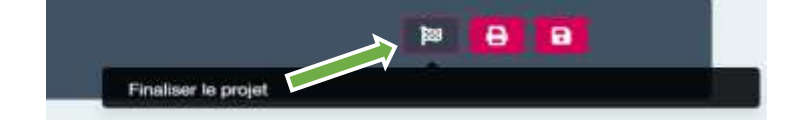

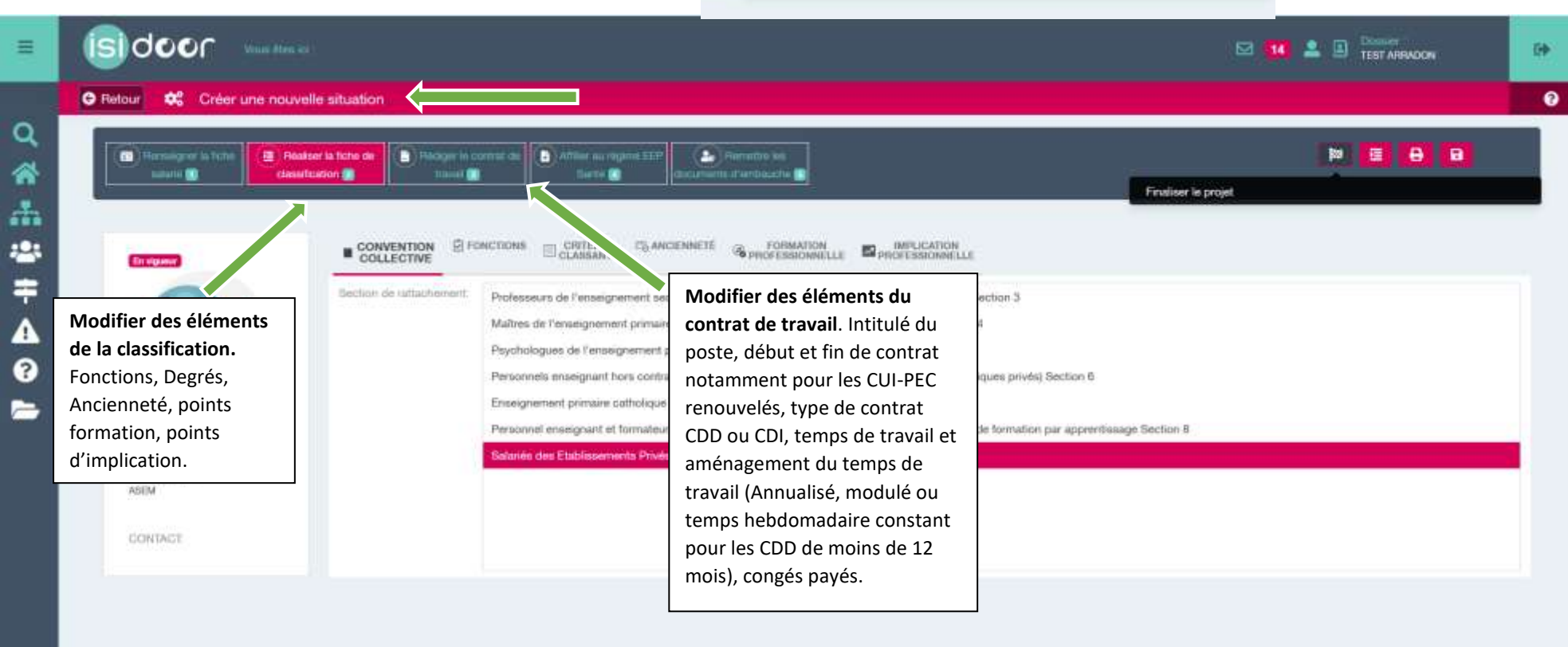

| 6       |                        |                    |                  |                                     |             |                             |                                                                                                    |
|---------|------------------------|--------------------|------------------|-------------------------------------|-------------|-----------------------------|----------------------------------------------------------------------------------------------------|
|         |                        | → Sélectionner     | 2 Actualiser     | Sélecteur de colonne 🛛 💾 Exporter 🦂 | Partantar 9 | Anciens salariés Y Athonage |                                                                                                    |
| Salarie |                        |                    |                  | † Adresse                           |             | Contact                     | Etat                                                                                                    |
| >       | SEGUE NATHALIE         |                    |                  | 56000 VANNES                        |             | e<br>J                      | Projet                                                                                                    |
| · 💽     | SEGUE NATHALIE<br>ASEM |                    |                  | 56000 VANNES                        |             | 5                           | En vigueur.                                                                                                    |
|         | Début                  | Fin                | Contrat          | Catégorie professionnelle           | Strate      | Degrés Etat                 | Nouvelle situation à 6                                                                                                    |
| 0       | 02/02/2021             | 01/02/2022         | PEC-OUI-CAE      | EMPLOYE                             | 11          | 6 En vigue                  | ur 🔽                                                                                                    |
|         | an an an an a          | (and any property) | and the local de |                                     |             |                             | . in the second second se |

## **RAPPELS IMPORTANTS :**

Lorsque vous devez réaliser **un CDD de moins d'un an** (exemple remplacement de salarié temporairement absent), il faut impérativement, dans « CONTRAT DE TRAVAIL – TEMPS DE TRAVAIL » choisir comme aménagement « **TEMPS HEBDOMADAIRE CONSTANT** » et indiquer l'horaire hebdomadaire que réalisera le salarié. Si la personne assure un remplacement au-delà de 35 heures par semaine, faire un CDD 35 heures et préciser, dans le contrat, à l'article « temps de travail » : « M...... réalisera également .... Heures supplémentaires par semaine de classe ».

A ce jour, aucun avenant au contrat n'est disponible dans ISIRH. Merci d'adresser directement vos demandes par mail à <u>nathalie.segue@e-c.bzh</u>, en précisant l'objet de l'avenant que vous souhaitez mettre en place.

Nathalie SEGUE - Responsable Service Social-Paie-Rh